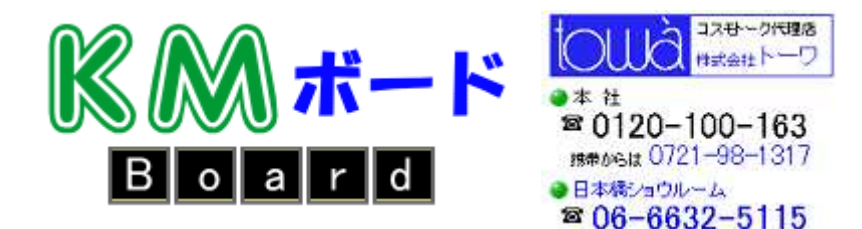

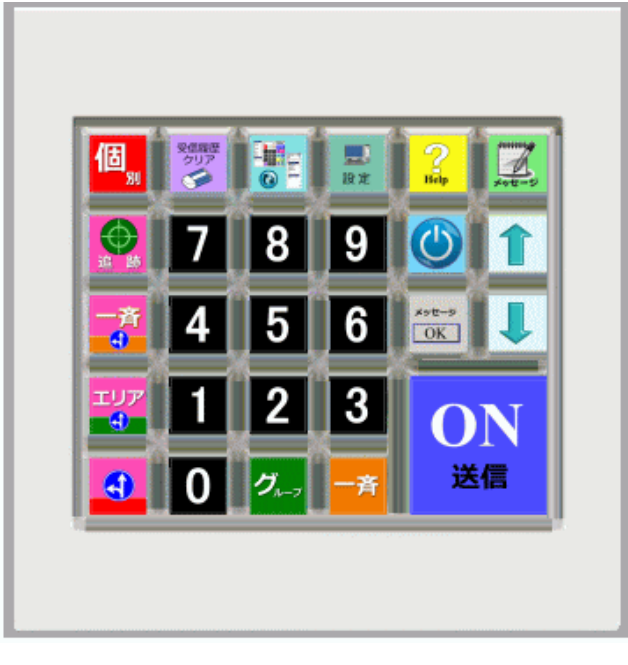

- ※ パソコンの通常のキーボードで [NumLock]キーはONの状態でないと、数字入力ができません。
- ※ ショートカットキーを制御するソフトを使用していると誤動作を起こす場合があります。
   Hotkey Utility など Gateway 製のパソコンには、このソフトがインストールされている場合が ありますので、アンインストールするか無効にしてください。

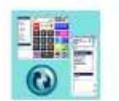

#### コスモトークソフトの画面を切換えます。 スリムなタイプを使用した方が、地図を隠さないので便利です。

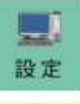

送信開始・終話・エラー音の選択・消音・音量調整 車載機の所属グループの変更など

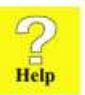

ヘルプ画面を表示します。

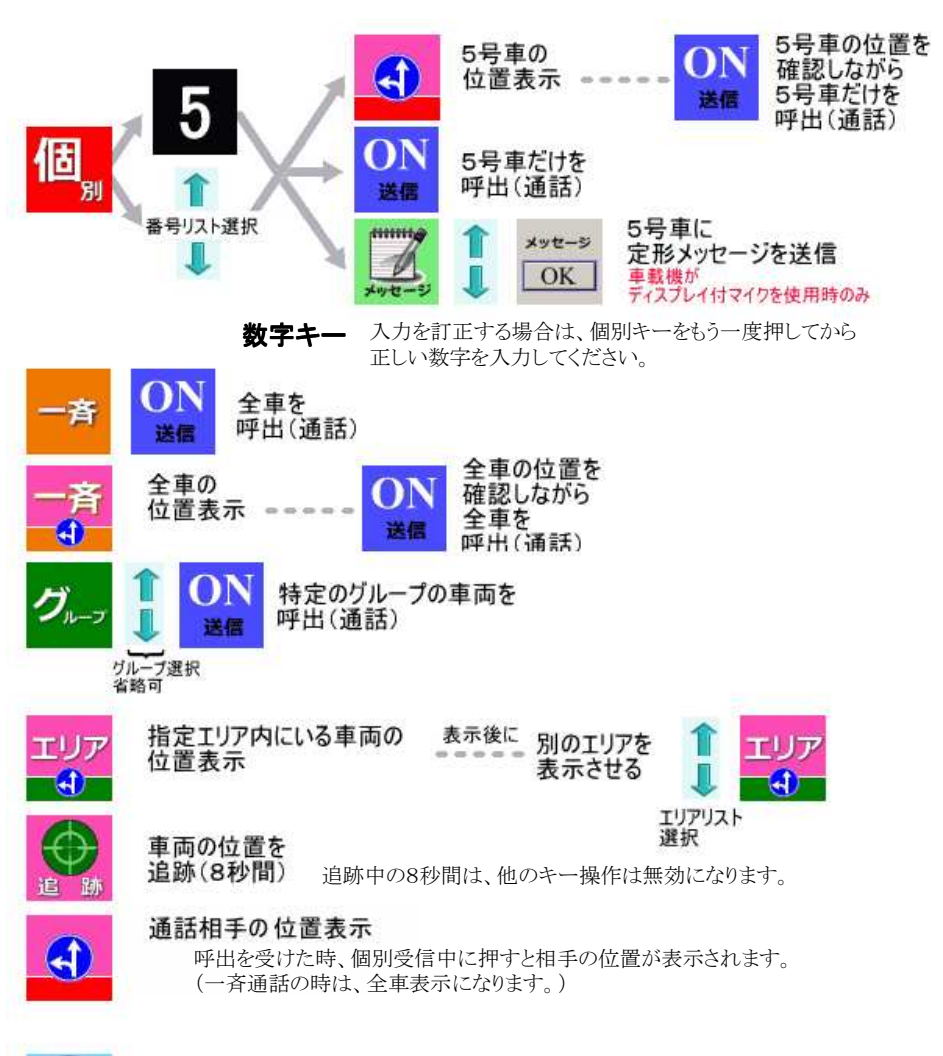

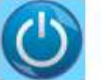

#### 基地局ソフトとGPSソフトを一発起動後 全車位置情報送出・・・既に駐車中の車両も地図に表示

デスクトップのアイコンに、ショートカットキーの設定が必要です。 アイコンを右クリック→プロパティ→ショートカットキーの枠(なし)と表示部分に c を入力・・・・・Ctrl + Alt + C と表示される →OK ボタンクリック

### 履歴表示を消去

受信履歴
クリア

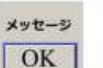

エラーメッセージを消去

離席するときに消去しておけば

不在の間の着信状況がわかりやすくなります。

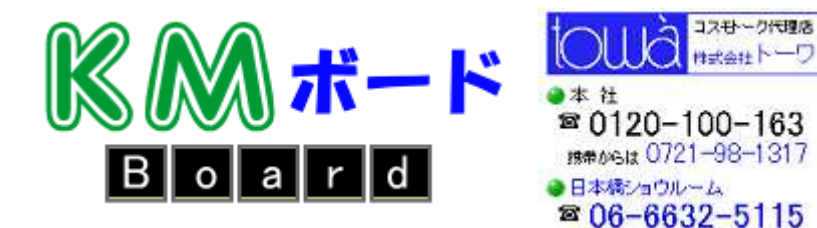

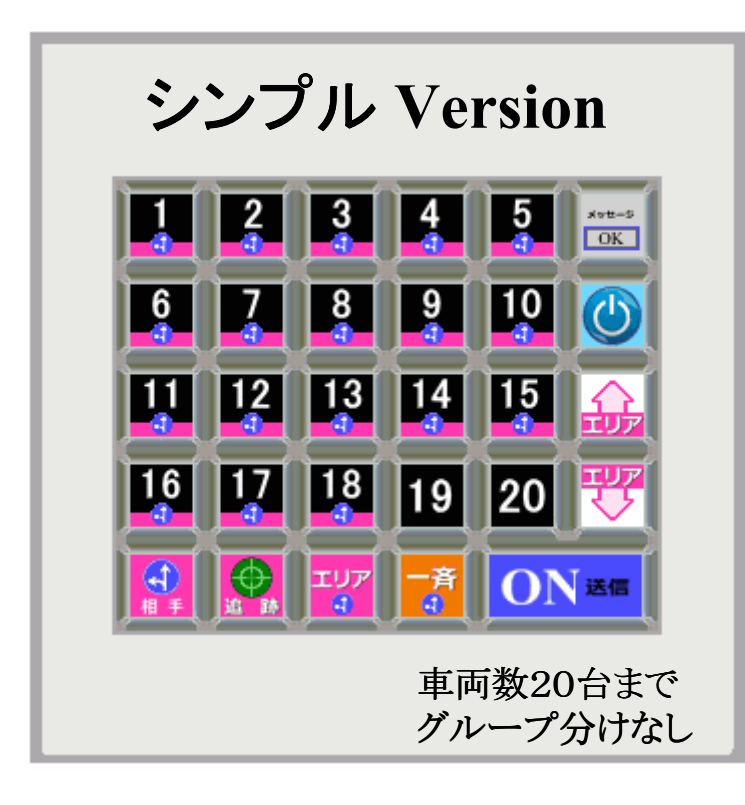

- ※ パソコンの通常のキーボードで [NumLock]キーはONの状態でないと、 数字入力ができません。
- ※ ショートカットキーを制御するソフトを使用していると誤動作を起こす場合があります。Hotkey Utility など

Gateway 製のパソコンには、このソフトがインストールされている場合がありますので、 アンインストールするか無効にしてください。

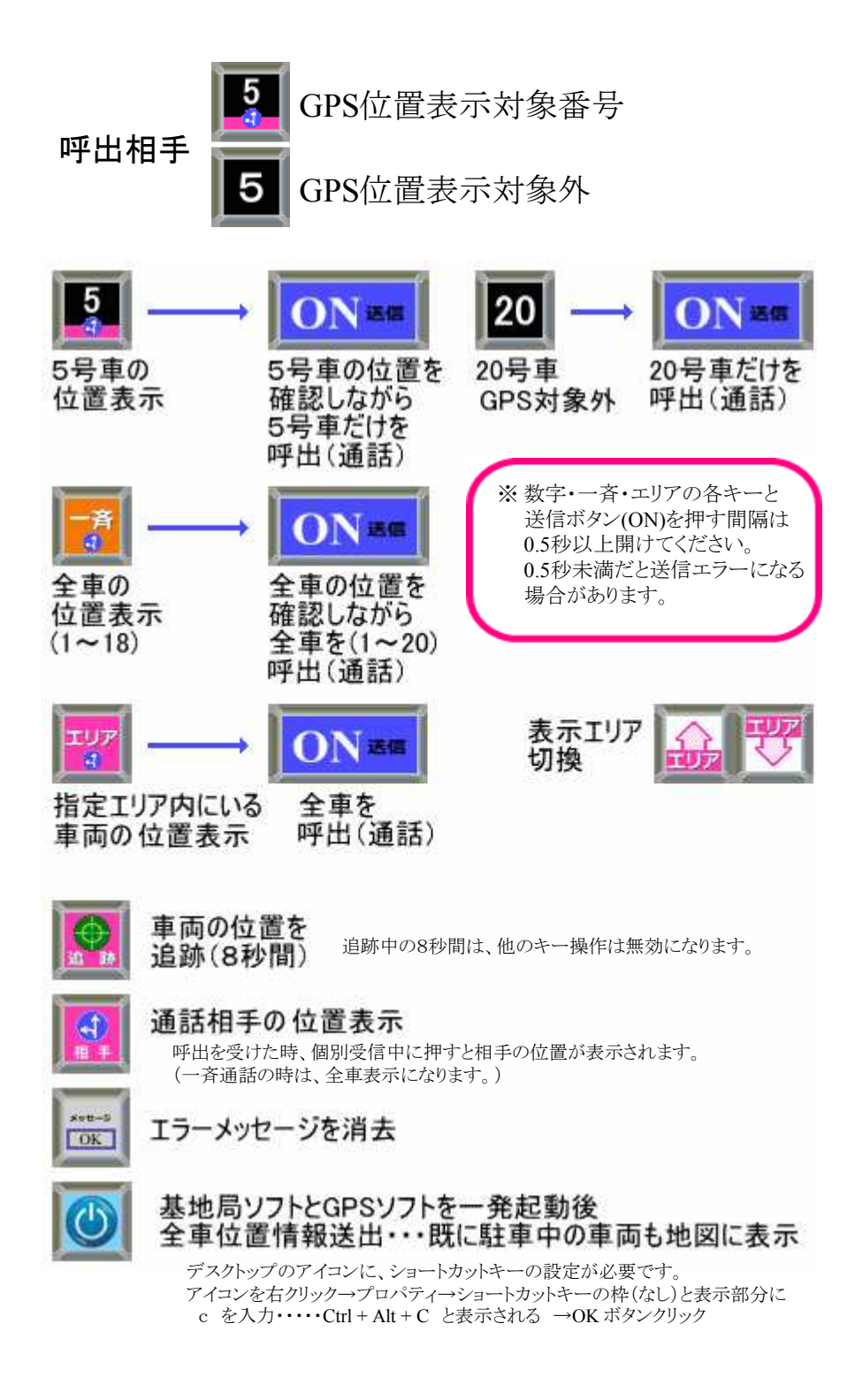

## コスモトーク・GPSソフトインストーラが内蔵されています。 インストール方法

KMボードをパソコンに接続します。(USB)

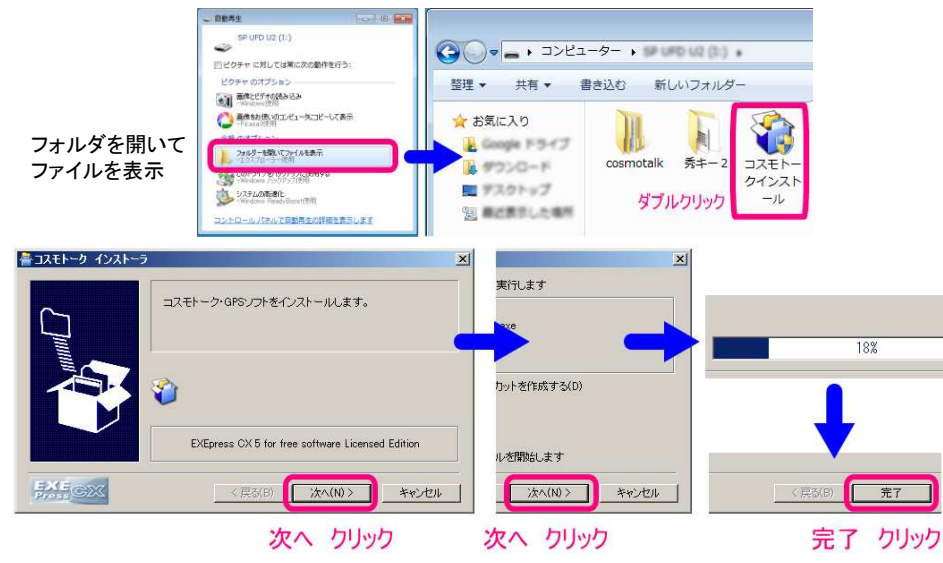

インストールが完了したら、ショートカットキーの設定をしてください。

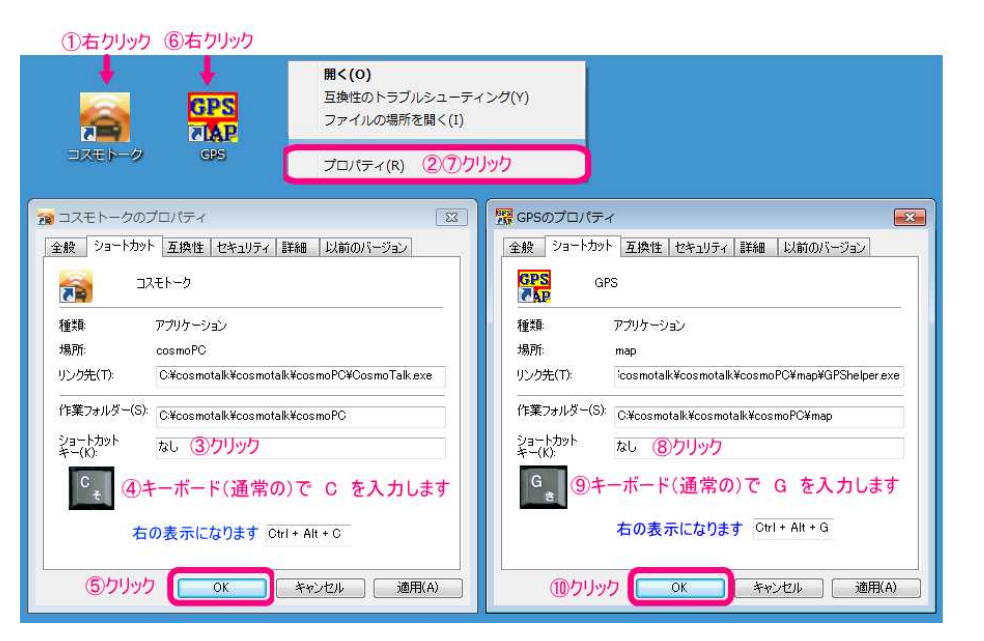

# 便利な使い方と パソコンが故障してしまった時の対処方法

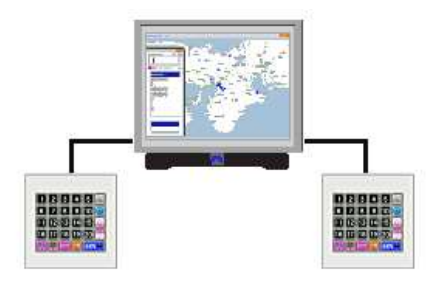

1台のパソコンで 複数のキーボードを使用 席を移動しなくても 使用できます。

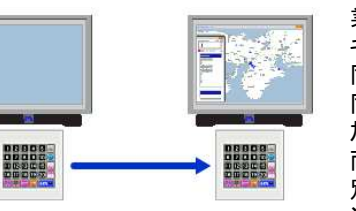

業務を他の場所で行う場合 キーボードを移動すれば 同じように使用できます。 同時使用しない場合は 加算料金はありません。 両方のパソコンで同時使用をする場合は 別途、お申込みと設定が必要です。 通話ソフト・・・利用料の加算なし 車両位置管理ソフト 1台につき2,100円加算

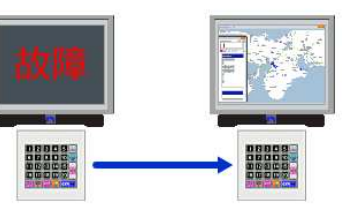

パソコンが故障しても 他のパソコンですぐに運用できます。 専用キーボードには ソフトのインストーラが保存されています。 (弊社以外からお買い上げの場合を除きます。) 他のパソコンにすぐにインストールできます。 キーボード接続後、約30秒でインストール完了 (USB接続) または、インストールせずにキーボード内の コスモトークソフトを動作させて暫定使用も可能です。